## **COURSE FULL? JOIN THE WAITLIST**

You may face the dilemma of preferred class sections being full during registration. In this case you'll either have to choose a different section of the course, watch for an opening in the preferred section, or not take the course at all that semester. Some departments on campus maintain waitlists in designated sections based on departmental requests to the Office of the Registrar.

## HOW DO I KNOW IF A CLASS HAS A WAITLIST?

The waitlist information will appear as shown in the highlighted area on a class section in the **Schedule of Classes**. If a class does not have a waitlist it will not be listed here.

| ł                                                                          | Register for Classes          |                      |               |           |       |                   |           |                             |                                                                |              |                                                               |         |  |  |
|----------------------------------------------------------------------------|-------------------------------|----------------------|---------------|-----------|-------|-------------------|-----------|-----------------------------|----------------------------------------------------------------|--------------|---------------------------------------------------------------|---------|--|--|
|                                                                            | Find Classes Enter CRNs       | Plans Schedule and C | ptions        |           |       |                   |           |                             |                                                                |              |                                                               |         |  |  |
| Search Results 1 Classes<br>Term: Fall 2024 Instructor: Maloney, Christine |                               |                      |               |           |       |                   |           |                             |                                                                |              |                                                               |         |  |  |
| l                                                                          | Title *                       | Subject Description  | Course Number | Section 0 | Hours | CRN <sup>\$</sup> | Term 0    | Instructor                  | Meeting Times                                                  | Campus       | Status                                                        | Schedul |  |  |
| l                                                                          | VT-Independent Study In Music | Music - MUSC         | 41900         | 09        | 1     | 13960             | Fall 2024 | Maloney_Christine (Primary) | S M T W T F S 12:00 PM - 12:50 PM Type: Class Building: Dolnic | Fort Wayne M | FULL: 0 of 1 seats remain.<br>V 8 of 9 waitlist seats remain. | Lecture |  |  |

## HOW DO I ADD MYSELF TO A WAITLIST?

Click the add button in the right most column of the desired section. This will add the course to your summary. In the "action" column in the summary, change the dropdown to waitlist. THEN YOU MUST CLICK SUBMIT TO ADD YOURSELF TO THE WAITLIST. If this option is not available, the waitlist either doesn't exist or is full. Refer back to the status column highlighted above to check this info.

| Summary                                                              |                |       |       |               |            |          |            |  |  |
|----------------------------------------------------------------------|----------------|-------|-------|---------------|------------|----------|------------|--|--|
| Title                                                                | Details        | Hours | CRN   | Schedule Type | Status     | Action   | <b>*</b> - |  |  |
| VT-Independent Study In Music                                        | MUSC 41900, 09 | 1     | 13960 | Lecture       | Pending    | Waitlist |            |  |  |
| Fundament Of Speech                                                  | COM 11400, 05  | 3     | 11061 | Lecture       | Registered | None     | ¥          |  |  |
|                                                                      |                |       |       |               |            |          |            |  |  |
|                                                                      |                |       |       |               |            |          |            |  |  |
|                                                                      |                |       |       |               |            |          |            |  |  |
| Total Hours   Registered: 3   Billing: 3   CEU: 0   Min: 0   Max: 24 |                |       |       |               |            |          |            |  |  |
|                                                                      |                |       |       |               |            |          | Submit     |  |  |

## Once you have successfully been added to the waitlist, you will see waitlisted in green:

| Summary                       |                |           |       |               |            |        |  |  |  |
|-------------------------------|----------------|-----------|-------|---------------|------------|--------|--|--|--|
| Title                         | Details        | Hours CRN |       | Schedule Type | Status     | Action |  |  |  |
| VT-Independent Study In Music | MUSC 41900, 09 | 0         | 13960 | Lecture       | Waitlisted | None 🔻 |  |  |  |
| Fundament Of Speech           | COM 11400, 05  | 3         | 11061 | Lecture       | Registered | None 🔻 |  |  |  |

### \*If section and waitlist are both full.

"FULL" indicates that no regular seats are available. "0 of x waitlist seats remain" indicates that no wait-list seats are available. You may not register or wait-list this class.

MUSC 41900 CRN 13960: Section and wait list are both full. Please choose another section.

## HOW WILL I BE NOTIFIED OF AN OPENING IN THE CLASS?

When a seat becomes available in a class, the first person on the waitlist for that class will receive a system-generated email to their Purdue Fort Wayne email account. It is essential that you check your Purdue Fort Wayne email daily. Here is an example of the email:

| Dear Student                                                                                                    |                                                                                                    |
|----------------------------------------------------------------------------------------------------|----------------------------------------------------------------------------------------------------|
| You are now eligible to register for GER G112 (<br>https://go.pfw.edu. Directions on enrolling from<br>If you do not register for this class within 24 h<br>and your name will be removed from the waiti | )1. Elementary German II , (CRN number: 21628 ) on goPFW at<br>n a wait list are available at <u>www.pfw.edu/registrar.</u><br>ours, the next person on the waiting list will be offered the seat<br>ng list. No notification of this removal will be sent. |
| If you have any problems registering for the co<br>Registrar at 481-6815. Please do not reply to t<br>Thank you,<br>The Office of the Registrar<br>Kettler, 107                                          | ourse above, please contact your advisor or the Office of the his email.                                                                                                    |

You have 24 hours to enroll in the class section in goPFW. After 24 hours from your time stamp on the waitlist, you will be dropped from the waitlist, and the next student on the waitlist will be offered the seat. No notification of this drop will be sent. Please be sure to monitor your junk email. If you have been dropped from the waitlist and wish to be re-added, please use steps 1-4 to get re-added to the waitlist.

### HOW DO I ENROLL WHEN NOTIFIED?

Go to the Add/Drop Classes page on goPFW. Click on the drop-down arrow in the Action column for the class you wait-listed that is now available. Choose Web Registered. Click on the Submit Changes button below.

Your status will change to Web Registered on this page, indicating that you have successfully enrolled.

| Summary                                  |                              |                                                     |                           |               |            |        |             |
|------------------------------------------|------------------------------|-----------------------------------------------------|---------------------------|---------------|------------|--------|-------------|
| Title                                    | Details                      | Hours                                               | CRN                       | Schedule Type | Status     | Action | <b>\$</b> - |
| VT-Independent Study In Music            | MUSC 41900, 09               | 0                                                   | 13960                     | Lecture       | Waitlisted | None   | •           |
| Fundament Of Speech                      | COM 11400, 05                | 3                                                   | 11061                     | Lecture       | Registered | None   | -           |
|                                          | ,                            | Set action to<br>registered for wa<br>course and su | web<br>aitlisted<br>bmit. |               |            |        |             |
| Total Hours   Registered: 3   Billing: 3 | 3   CEU: 0   Min: 0   Max: 2 | 24                                                  |                           |               |            |        |             |
|                                          |                              |                                                     |                           |               | -          |        | Submit      |

## IMPORTANT DETAILS

Please keep the following information in mind about registering.

#### Holds

Make sure that you do not have registration holds on your goPFW account. A hold will prevent you from enrolling or placing yourself on a waitlist.

#### **Registration Restrictions**

Waitlists will enforce the same registration restrictions when it comes to prerequisite or corequisite courses as regular enrollment. You must have the needed prerequisite or corequisite courses to wait-list. Another wait-listed course will not count as a prerequisite or corequisite.

#### **Multiple Sections**

You can only waitlist one section of a course. You can be enrolled in one section and wait-list a different section of a course, but only one.

#### Fees

Fees are not assessed for wait-listed class sections. Fees are assessed only if you register for a class section.

#### Dropping

Please be considerate of your fellow students. If you decide you no longer want a wait-listed section, please drop it as you would drop an enrolled section.

## HOW LONG ARE THE WAITLISTS AVAILABLE DURING A TERM?

The waitlist functionality is turned off at 5:00 p.m. on the Friday (census) at the end of the first week of classes in the term for Fall and Spring and the Friday before classes begin for Summer. All students will be purged from the waitlists at that time.

# WHERE CAN I FIND WHAT MY POSITION IS ON THE WAITLIST?

Go to "View Registration Information," select the correct term in look up a schedule, and select "Schedule Details" in the bottom half of the screen. Expand the course details using the arrow next to the course to view "Waitlist Position."

| Ø ellucian                                                                                                    |                                                                                                    |                                    |                                       |                                          |                             |               |    |                                                                                                    |            |            |            |
|----------------------------------------------------------------------------------------------------|----------------------------------------------------------------------------------------------------|------------------------------------|---------------------------------------|------------------------------------------|-----------------------------|---------------|----|----------------------------------------------------------------------------------------------------|------------|------------|------------|
| Student • Registratio                                                                                                    | on                                                                                                    |                                    |                                       |                                          |                             |               |    |                                                                                                    |            |            |            |
| Registration                                                                                                    |                                                                                                    |                                    |                                       |                                          |                             |               |    |                                                                                                    |            |            |            |
|                                                                                                    |                                                                                                    |                                    |                                       |                                          |                             |               |    |                                                                                                    |            |            |            |
| What would you like to do?                                                                                                  |                                                                                                    |                                    |                                       |                                          |                             |               |    |                                                                                                    |            |            |            |
| Prepare for Regi<br>View registration sta                                                                                   | Prepare for Registration<br>View registration status, update student term data, and complete pre-registration requirements.                                                                                                    |                                    |                                       |                                          |                             |               |    | Register for Classes<br>Search and register for your classes. You can also view and manage your schedule. |            |            |            |
| Browse Classes<br>Looking for classes                                                                                       | Browse Classes<br>Looking for classes? In this section you can browse classes you find interesting.                                                                                                    |                                    |                                       |                                          |                             |               |    | View Registration Information<br>View your past schedules and your ungraded classes.                      |            |            |            |
| Browse Course (<br>Look up basic cours                                                                                      | <u>Catalog</u><br>se information like subject,                                                                                                    | course and d                       | escription.                           |                                          |                             |               |    |                                                                                                    |            |            |            |
| View Registration Inform                                                                                                    | nation                                                                                                    |                                    |                                       |                                          |                             |               |    |                                                                                                    |            |            |            |
| Look up a Schedule Active Registration                                                                                      | DNS                                                                                                    |                                    |                                       |                                          |                             |               |    |                                                                                                    |            |            |            |
| Class Schedule                                                                                                    |                                                                                                    |                                    | _                                     |                                          |                             |               |    |                                                                                                    |            |            |            |
| Term: Fall 2024                                                                                                    | <b>v</b>                                                                                                    |                                    | -0                                    |                                          |                             |               |    |                                                                                                    |            |            |            |
| Title                                                                                                    | Details                                                                                                    | Hours \$                           | CRN \$                                | Schedule Type 🗘                          | Grade Mode                  | Level         | \$ | Part Of Term \$                                                                                           | Study Path | Date 0     | Status     |
| Fundament Of Speech                                                                                                    | COM 11400, 05                                                                                                    | 3                                  | 11061                                 | Lecture                                  | Regular Grade               | Undergraduate |    | Full Term                                                                                                 | None       | 08/02/2024 | Registered |
| Intro To Organzal Com                                                                                                    | COM 32400, 01                                                                                                    | 3                                  | 11201                                 | Lecture                                  | Regular Grade               | Undergraduate |    | Full Term                                                                                                 | None       | 08/05/2024 | Registered |
| VT-Independent Study In Music                                                                                               | MUSC 41900, 09                                                                                                    | 0                                  | 13960                                 | Lecture                                  | Regular Grade               | Undergraduate |    | Full Term                                                                                                 | None       | 08/06/2024 | Waitlisted |
| Total Hours   Registered: 6   Billing: 6   CEU:                                                                             | 0   Min: 0   Max: 24                                                                                                    |                                    |                                       |                                          |                             |               |    |                                                                                                    |            |            |            |
|                                                                                                    | 2                                                                                                    |                                    |                                       |                                          |                             |               |    |                                                                                                    |            |            |            |
| Schedule Eschedule Details                                                                                                  |                                                                                                    |                                    |                                       |                                          |                             | • • •         |    |                                                                                                    |            |            |            |
| Class Schedule for Fall 2024 UNEXXXXXXXXXXXXXXXXXXXXXXXXXXXXXXXXXXXX                                                        |                                                                                                    |                                    |                                       |                                          |                             |               |    |                                                                                                    |            |            |            |
| II <u>to To Organzal Com</u>   Communicatio<br>08 to/2024 12/22/2024<br>Ins uctor: <u>Kura, Mary</u> (Primary)<br>Con 11201 | n - COM 32400 Section 01   CI                                                                                                    | ass Begin: 08/2<br>/pe: Class Loca | 26/2024   Class E<br>tion: Fort Wayne | and: 12/22/2024<br>Main Campus Building: | Neff Hall Room: 141         |               |    |                                                                                                    |            | Reg        | istered    |
| VT-Independent Study In Music   Music Message: Waitlist   Hours: 0   Level: Under                                           | c - MUSC 41900 Section 09   C                                                                                                    | lass Begin: 08/                    | 26/2024   Class                       | End: 12/22/2024                          | Regular Grade   Waitlist Do | sition: 1     |    |                                                                                                    |            | Wai        | tlisted    |
| 08/26/2024 12/22/2024 S M T W T F<br>Instructor: <u>Maloney, Christine</u> (Primary)<br>CRN: 13960                          | ssage: Waltist   Hours: 0   Level: Undergraduate   Campus: Fort Wayne Main Campus   Schedule Type: Lecture   Grade Mode: Regular Grade   Waltist Position: 1<br>26/2024 - 12/22/2024 S M T W T F S 12:00 PM - 12:50 PM Type: Class Location: Fort Wayne Main Campus Building: Dolnick Learning Center Room: 169<br>Arructor: Maloney, Christine (Primary)<br>Washington (Primary) |                                    |                                       |                                          |                             |               |    |                                                                                                    |            |            |            |

## WHO DO I CONTACT IF I HAVE QUESTIONS?

You can contact the Office of the Registrar at 260-481-6815 or **registrar@pfw.edu**, or the department offering the course, if you have questions about waitlisting.